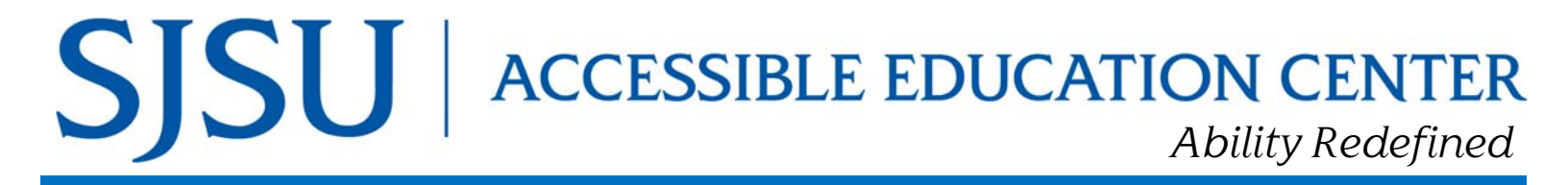

# **Quick Guide to MyAEC Faculty Portal**

## Log-In Basics

- 1. Visit <u>www.sjsu.edu/aec</u> and click on the <u>Faculty Portal</u> icon. <u>YouTube Tutorial</u>
- 2. Faculty reads the FERPA agreement and clicks "Continue to View Student Accommodations"

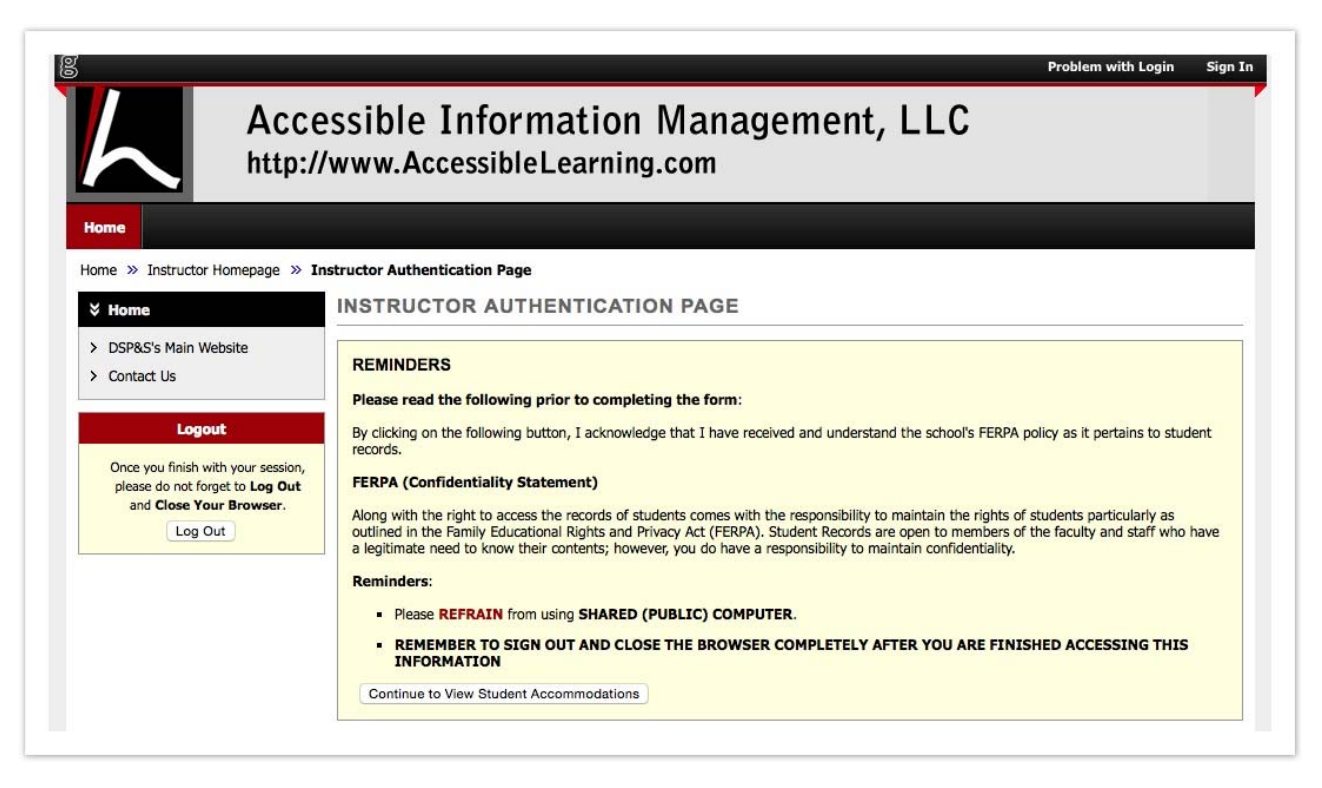

3. Next page will provide an overview of all their students, the main accommodations they requested, and if the instructor has read their faculty notification letter (only notification letter was read the letter through instructor access)

| My Dashboard                                                                            | Unified Blogs                                                   | Staff Access                                                  | Website                                                                                        | Control                          | Testing Center                                                                               | Notetaker                                         | Transcriber                              |            |            |                 |                                                                                                    |             |          |
|-----------------------------------------------------------------------------------------|-----------------------------------------------------------------|---------------------------------------------------------------|------------------------------------------------------------------------------------------------|----------------------------------|----------------------------------------------------------------------------------------------|---------------------------------------------------|------------------------------------------|------------|------------|-----------------|----------------------------------------------------------------------------------------------------|-------------|----------|
| lome » Instructo                                                                        | or Homepage » Ov                                                | verview                                                       | 38                                                                                             | 25                               |                                                                                              |                                                   |                                          | 9          |            |                 |                                                                                                    |             |          |
| ℅ Views and To                                                                          | ools                                                            | OVERVIE                                                       | w                                                                                              |                                  |                                                                                              |                                                   |                                          |            | Accommo    | odation Request | s Search St                                                                                                    | idents' Eli | gibiliti |
| <ul><li>&gt; Overview</li><li>&gt; Alternative Testing</li></ul>                        |                                                                 | Previous Term Term: Fall 2010 Next                            |                                                                                                |                                  |                                                                                              |                                                   |                                          |            |            |                 | t Ter                                                                                                    |             |          |
| <ul> <li>Alternative For</li> <li>Notetaking Ser</li> <li>Deaf and Hard</li> </ul>      | mats<br>vices<br>of Hearing                                     | Click                                                         | to Expand Ad                                                                                   | Ivanced Sear                     | rch Panel                                                                                    |                                                   |                                          | Sort       | Result:    | Course Inform   | ation                                                                                                    | ٥           | Sort     |
| Log                                                                                     | jout                                                            | LIST OF S                                                     | TUDENTS W                                                                                      | HO REQUI                         | ESTED ACCOM                                                                                  | MODATION                                          |                                          |            |            |                 |                                                                                                    |             |          |
| Once you finish with you<br>please do not forget to I<br>and Close Your Brow<br>Log Out | with your session,<br>forget to Log Out<br>Your Browser.<br>Out | Legend:<br>• TST: Alt<br>• COM: D                             | ernative Testing<br>eaf and Hard of                                                            | g<br>F Hearing                   |                                                                                              | - A<br>- N                                        | TF: Alternative For<br>TK: Notetaking Se | rwats      |            |                 |                                                                                                    |             |          |
| Log                                                                                     |                                                                 |                                                               |                                                                                                |                                  |                                                                                              | Shudantia I                                       | tull Name                                | TST        | NTK        | ATE             | СОМ                                                                                                    | Stat        | 116      |
| Log                                                                                     |                                                                 | View 0                                                        | RN SB                                                                                          | J CR                             | RS SEC                                                                                       | Student's                                         | uii name                                 |            |            | 2007.00         | and the second second second second second second second second second second second second second second second | 5.057       |          |
| Log                                                                                     |                                                                 | View 1                                                        | 2718 ADE                                                                                       | D 321                            | 142 001                                                                                      | Natasja Krogh                                     | un Name                                  | Yes        | Yes        | Yes             |                                                                                                    | Rea         | d        |
| Log                                                                                     |                                                                 | View     I       View     1       View     1                  | SRN         SB           2718         ADE           5545         AR                            | 5 Ca<br>5D 321<br>T 691          | RS SEC<br>142 001<br>199 009                                                                 | Natasja Krogh<br>Getulio's Betanc                 | ourt                                     | Yes<br>Yes | Yes<br>Yes | Yes             | Yes                                                                                                    | Rei         | d<br>d   |
| Log                                                                                     |                                                                 | View     1       View     1       View     1       View     1 | CRN         SB           2718         ADE           5545         AR           3372         BAI | D 321<br>D 321<br>T 691<br>D 641 | RS         SEC           142         001           199         009           158         002 | Natasja Krogh<br>Getulio's Betano<br>Haris Gunadi | ourt                                     | Yes        | Yes<br>Yes | Yes<br>Yes      | Yes<br>Yes                                                                                                    | Rea         | id<br>id |

## What can faculty do in Faculty Portal:

#### Search Student Eligibilities:

On the top right is a link to search student's eligibilities. Selecting that option will allow faculty to see a list of student's emails that can be exported.

Selecting the Click to Advanced Search Panel displays a list of eligibilities that the instructor can search by.

|                                |                                        |                        |                         | L | LIST STUDENTS' ELIGIBILITIE | S           |                          |   |                |
|--------------------------------|----------------------------------------|------------------------|-------------------------|---|-----------------------------|-------------|--------------------------|---|----------------|
| RVIEW                          |                                        | Accommodation Requests | Search Students' Eligib |   |                             |             |                          |   |                |
| ious Term                      | Term: Fall 2010                        |                        | Next 1                  |   | Click to Hide Advanced Se   | earch Panel |                          |   |                |
| STUDENTS' ELIGIBILITIE         | S                                      |                        |                         |   | Accommodation Term:         | 2010 - Fall | •                        |   |                |
| Click to Expand Advanced       | Search Panel                           |                        |                         |   | Part of Last Name:          |             |                          |   |                |
| ·                              |                                        |                        |                         |   | Part of Last Name:          |             |                          |   |                |
| ort Search Result to CSV (Co   | mma-Separated Values) File             |                        |                         |   | STUDENT'S ELIGIBILITY       |             |                          |   |                |
| port Student Lists Export Stud | dent Lists with Courses                |                        |                         |   | Alternative Formate         |             |                          |   |                |
|                                |                                        |                        |                         |   | Alternative Formats         |             |                          |   |                |
| r of Records Found: 15         | Show Limit: 100 o per Page Update      |                        |                         |   | Braille                     | 0           | Daisy/html               | 0 | E-Text         |
| ig Records: 1 - 15             | Navigate to Page: 1 O Go Previous Next |                        |                         |   | Image description           |             |                          |   |                |
| Full Name                      | Email                                  |                        |                         |   |                             |             |                          |   |                |
| ilio's Betancourt              | test@accessiblelearning.com            |                        |                         | ſ | Alternative Testing         |             |                          |   |                |
| / Byrd                         | rob.armas22@accessiblelearning.com     |                        |                         |   | Calculator                  | 0           | CCTV-test                |   | Computer       |
| erine Cordova                  | rob.armas@accessiblelearning.com       |                        |                         |   | Dragon                      | 0           | Extra Time 1.50x         | 0 | Extra Time 2.0 |
|                                |                                        |                        |                         |   | JAWS-test                   | 0           | Large Print-test         | 0 | Minimum Dist   |
|                                |                                        |                        |                         |   | Proctor                     | 0           | Refreshable Braille-test | 0 | Scheduling ou  |
|                                |                                        |                        |                         |   | Screen mannification-test   |             | Tests at DRC             |   | Vocalize durin |
|                                |                                        |                        |                         |   |                             |             |                          |   |                |
|                                |                                        |                        |                         |   |                             |             |                          |   |                |

#### **Export Student Eligibilities**

| TEXT: Alternative Formats |                 |                          | <ul> <li>EXAM: Alternative Testing</li> </ul> |                             |  |  |  |
|---------------------------|-----------------|--------------------------|-----------------------------------------------|-----------------------------|--|--|--|
| xport Search Resu         | t To CSV (Comma | -Separated Values) File  |                                               |                             |  |  |  |
| Free of Chadrand Links    | Export Student  | t Accommodation Requests | Export Stude                                  | nt Courses with Eligibility |  |  |  |

- 1. Export Student List will export all student's eligibility.
- 2. Export Student Accommodation Requests. Exports the students requested accommodations.
- 3. Export Student Courses with Eligibility. Combines the two reports for both the students eligibilities and requested accommodations.

#### Notetaking: View assigned Notetakers- YouTube Tutorial

Under View and Tools on the left hand side, click on Notetaking Services.

Faculty see who has been assigned:

| ADED 32142.001 - Principles Of Teaching                                     |                                                           |
|-----------------------------------------------------------------------------|-----------------------------------------------------------|
| No Notetaker has Been Assigned to this Class                                |                                                           |
| If you know another student in the class that can be a good electronically. | notetaker, please have them stop by the office or sign up |
|                                                                             | 7                                                         |
| Students Who Have Requested Accommodation:                                  |                                                           |

# Alternative Testing: view/update testing contact, view list of scheduled exams, upload exams: <u>YouTube Tutorial</u>

Under View and Tools on the left hand side, click on Alternative Testing.

Instructor should identify if they are proctoring own exams or submit a testing contract for disability services to proctor.

| Class: CLS 49011.006 - Clin Microbiology:app (CRN             | : 15016)                                                          |  |  |
|---------------------------------------------------------------|-------------------------------------------------------------------|--|--|
| ALTERNATIVE TESTING CONTRACT DESCRIPTION                      | FACULTY / STAFF INSTRUCTION                                       |  |  |
| Type: Testing Agreement Sample                                | Here are instructions for faculty/staff filling out the contract. |  |  |
| Use this contract if you are using our usual agreement terms. |                                                                   |  |  |
|                                                               |                                                                   |  |  |

#### Faculty can see a list of exams requests:

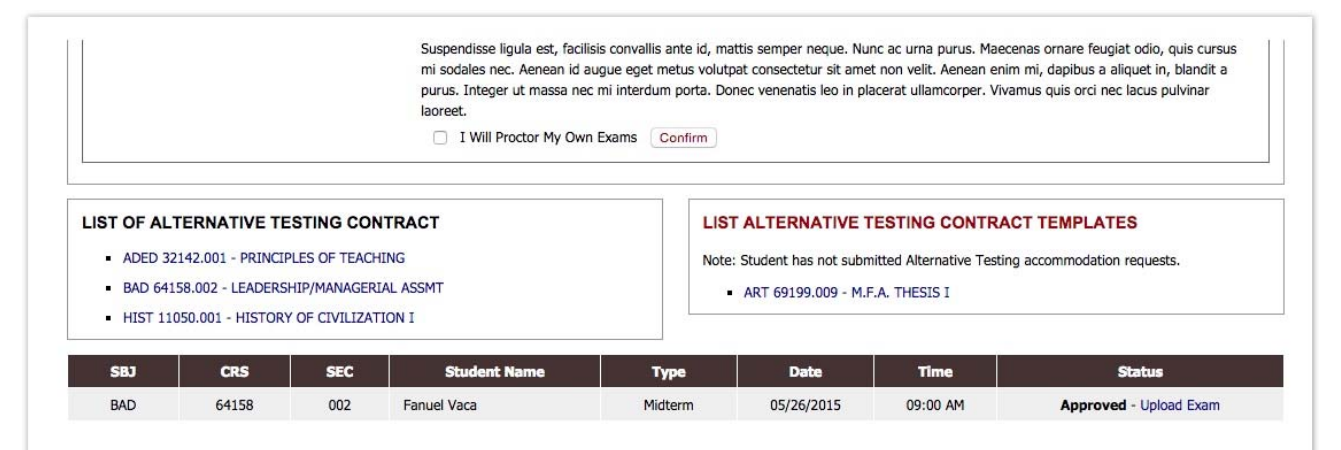

#### Faculty can upload exams:

| ploading Instructions:<br>load. | Please scan yo | document at 150 dpi as the scanner i       | resolution. The maximum allowable      | e file size is <b>1 MB</b> per |
|---------------------------------|----------------|--------------------------------------------|----------------------------------------|--------------------------------|
| File Information                |                |                                            |                                        |                                |
|                                 | Class:         | AD 64158.002 - LEADERSHIP/MAN              | AGERIAL ASSMT (CRN: 13372)             |                                |
| St                              | udent Name:    | anuel Vaca                                 |                                        |                                |
|                                 | Exam Date:     | 5/26/2015                                  |                                        |                                |
|                                 | Exam Time:     | 9:00 AM                                    |                                        |                                |
| Exam File No                    | te (Optional): |                                            |                                        |                                |
| Same Exams                      | for Everyone:  | No \$                                      |                                        |                                |
|                                 |                | ote: Select Yes, only if everyone in the c | lass will the same exam.               |                                |
|                                 | Select File:   | Choose File No file chosen                 |                                        |                                |
|                                 |                | Upload Exam Back to List Upcomin           | ng Exams                               |                                |
| ST OF EXAMS UPLO                | DADED          |                                            |                                        |                                |
| portant Note: For secu          | rity purposes, | u will receive a 6-digit random code       | in your email before you can down      | load the file.                 |
| e code is only availabl         | e for 20 minu  | Please use caution while deleting exa      | m file because it will not be recover. | hle                            |